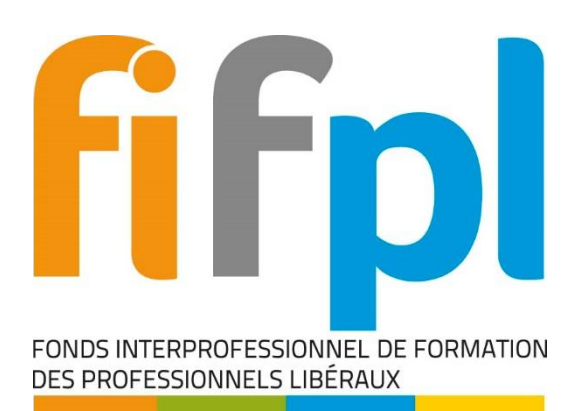

# ESPACE EXTRANET NETOPCA TUTORIEL DE L'ESPACE ADHERENT DU FIFPL

Résumé : Ce document décrit les principales fonctionnalités de l'espace extranet Netopca

Date: 11 janvier 2018

Version: 4.0

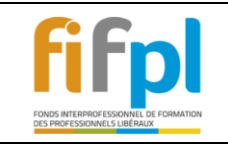

Date :

## Sommaire

| 1 | 1-c    | connexion dans l'espace extranet                                                                                | 3  |
|---|--------|----------------------------------------------------------------------------------------------------|----|
|   | 1.1    | Vous disposez de votre code d'accès et de votre mot de passe :                                                  | 3  |
|   | 1.2    | Vous avez oublié ou vous ne connaissez pas votre code d'accès et votre mot de passe :                           | 4  |
|   | 1.2.   | 1 Vous êtes déjà connu des services du FIF PL car vous avez déjà effectué une demand                            | e  |
|   | de p   | prise en charge de formation                                                                                    |    |
|   | 1.2.   | 2 Vous n'avez jamais effectué une demande de prise en charge de formation au FIF PL e                           | ŧt |
|   | vous   | s n'êtes donc pas répertorié par nos services5                                                                  |    |
| 2 | -Le    | es services en ligne à votre disposition                                                                        | 7  |
|   | 2.1    | Vous êtes maintenant connecté à la page d'accueil de l'extranet.                                                | 7  |
|   | 2.2    | Consultez votre budget de l'année en cours                                                                      | 8  |
|   | 2.3    | Consultez vos dossiers de demande de prise en charge                                                            | 9  |
|   | 2.4    | Consultez vos règlements                                                                                        | 0  |
|   | 2.5    | Modifiez vos coordonnées1                                                                                       | 1  |
| 3 | -Sa    | isissez votre demande préalable de prise en charge12                                                            | 2  |
|   | 3.1    | Après avoir sélectionné cette rubrique, vous êtes dirigé sur le 1 <sup>er</sup> onglet de l'assistant de saisie | 2. |
|   |        | 12                                                                                                    |    |
|   | 3.2    | Sélectionner le type de formation que vous souhaitez faire prendre en charge1                                   | 3  |
|   | 3.2.   | 1 Action de formation14                                                                                         |    |
|   | 3.2.   | 2 Remplir les champs Action de formation16                                                                      |    |
|   | 3.2.   | 3 Documents à fournir au format PDF pour le type de formation Action de formation17                             |    |
|   | 3.2.   | 4 Participation à un Jury d'examen ou de VAE18                                                                  |    |
|   | 3.2.   | 5 Documents à fournir au format PDF pour le type de formation Participation à un Jur                            | y  |
|   | d'ex   | amen ou de VAE                                                                                                  | _  |
|   | 3.3    | Récapitulatif de votre saisie de votre demande de prise en charge                                               | 0  |
|   | 3.4    | Consulter le Courrier de réponse et déposer les documents manquant à votre dossier de pris                      | e  |
|   | en cha |                                                                                                    | 2  |
| 4 | -Su    | ipport informatique du fifpl24                                                                                  | 4  |
|   | 4.1    | Contactez le support informatique24                                                                             | 4  |

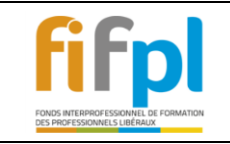

Attention ! Veuillez-vous munir des documents de votre formation au format PDF (Programme détaillé par journée de formation, Devis ou Convention de formation, Attestation de Versement URSSAF ou RSI, RIB ...) avant de commencer la saisie de votre dossier.

## **1 1**-CONNEXION DANS L'ESPACE EXTRANET

1.1 Vous disposez de votre code d'accès et de votre mot de passe :

| <b>fifpl</b> | Extranet | FONDS INTERPROFESSIONNEL DE FORMATION<br>DES PROFESSIONNELS LIBÉRAUX |
|--------------|----------|----------------------------------------------------------------------|
|              |          |                                                                      |
|              |          | ESPACE ADHERENT                                                      |
|              |          | Saisissez votre code d'accès<br>Saisissez votre mot de passe         |
|              |          | Connexion Identifiants oubliés Création de compte Retour             |
|              |          |                                                                      |
|              | Fo       | onds Interprofessionnel de Formation des Professionnels Libéraux     |
|              |          | Aide à l'utilisation du site                                         |

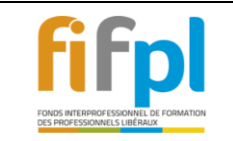

- 1.2 Vous avez oublié ou vous ne connaissez pas votre code d'accès et votre mot de passe :
- **1.2.1** Vous êtes déjà connu des services du FIF PL car vous avez déjà effectué une demande de prise en charge de formation.

| <b>fifp</b>  | Extranet Fonds interprofessionnel de formation<br>des professionnels libéraux                                                                                           |
|--------------|----------------------------------------------------------------------------------------------------|
|              | Page de connexion à votre espace adhérent                                                                                                    |
|              | ESPACE ADHERENT                                                                                                    |
|              | Saisissez votre code d'accès<br>Saisissez votre mot de passe<br>Saisissez votre mot de passe                                                                            |
|              | Connexion [Identifiants oubliés] Création de compte Retour                                                                                                    |
|              | Vous avez déjà effectué une demande de prise en charge ou vous avez oublié, vos identifiants de<br>connexion: appuyez sur la case<br>Identifiants oubliés               |
|              | Fonds Interprofessionnel de Formation des Professionnels Libéraux                                                                                                    |
|              | Aide à l'utilisation du site                                                                                                    |
| <b>fifpl</b> | Extranet fonds interprofessionnel de formation des professionnels libéraux                                                                                              |
| Un e-mai     | Votre demande de code d'accès a bien été prise en compte.<br>I contenant votre code d'accès et le mot de passe correspondant vient d'être envoyé à l'adresse e-mail : « |
|              | Utilisez le bouton «Retour» pour revenir à la page de connexion.                                                                                                    |

| DEMANDE DE CODE D'ACCES         |  |  |  |  |  |
|---------------------------------|--|--|--|--|--|
| Saisissez votre SIREN Personnel |  |  |  |  |  |
| Adresse e-Mail                  |  |  |  |  |  |
| Valider Retour                  |  |  |  |  |  |

Fonds Interprofessionnel de Formation des Professionnels Libéraux

Consultez votre boite mail, le message suivant vous a été envoyé :

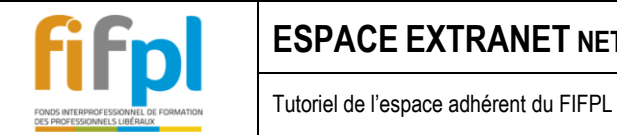

Bonjour,

Une demande d'accès au site de FIF PL a été réalisée pour l'email : Votre code d'accès est : Votre mot de passe est Accès à votre espace adhérent: https://fifpl.valinformatique.net

Les services administratifs du FIF PL 104 rue de Miromesnil 75384 PARIS CEDEX 08

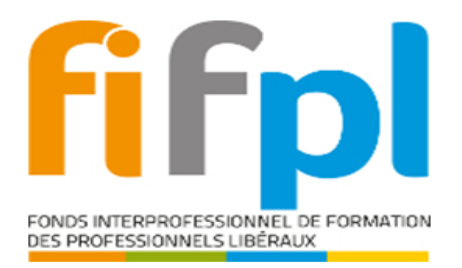

#### 1.2.2 Vous n'avez jamais effectué une demande de prise en charge de formation au FIF PL et vous n'êtes donc pas répertorié par nos services.

| Tous les champs avec 🗹 | doivent obligatoirement être remplis.   |
|------------------------|-----------------------------------------|
|                        | IDENTIFICATION DU PROFESSIONNEL LIBERAL |
|                        |                                         |

| IDENTIFI                                                                                           | ICATION DU PROFESSIONNEL LIDERAL                                                                                                    |
|----------------------------------------------------------------------------------------------------|----------------------------------------------------------------------------------------------------|
| Civilité 🛩                                                                                         |                                                                                                    |
| Nom 🗸                                                                                              |                                                                                                    |
| Nom de jeune fille                                                                                 |                                                                                                    |
| Prénom 🗸                                                                                           |                                                                                                    |
| Date de naissance 🗸                                                                                |                                                                                                    |
| Raison sociale 🗸                                                                                   |                                                                                                    |
| Adresse 🗸                                                                                          |                                                                                                    |
|                                                                                                    |                                                                                                    |
| CP - ville 🗸                                                                                       |                                                                                                    |
| Pays 🗸                                                                                             | ✓                                                                                                    |
| SIRET Personnel sociale 🗸                                                                          |                                                                                                    |
| Profession 🗸                                                                                       | × *                                                                                                    |
| Code NAF Personnel (voir attestation URSSAF)                                                       | ¥                                                                                                    |
| Activité 🗸                                                                                         |                                                                                                    |
| Téléphone 🗸                                                                                        |                                                                                                    |
| Portable                                                                                           |                                                                                                    |
| Télécopie                                                                                          |                                                                                                    |
| E-Mail 🗸                                                                                           |                                                                                                    |
| Confirmation de l'E-Mail                                                                           |                                                                                                    |
| Auto entrepreneur<br>Conjoint collaborateur                                                        |                                                                                                    |
| * Si votre code NAF ne figure pas dans la lis<br>Nous vous invitons à vous rapprocher de l'organis | ite déroulante, c'est que vous ne dépendez pas du FIF PL.<br>ime dont vous dépendez stipulé sur vos documents URSSAF ou RSI.<br>Valider Retour |
|                                                                                                    |                                                                                                    |
|                                                                                                    |                                                                                                    |
| Et cliquez sur Valider                                                                             |                                                                                                    |

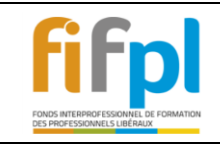

| ŧ. | ESPACE ADHERENT<br>CREATION DE COMPTE                                                                                                    |
|----|----------------------------------------------------------------------------------------------------|
|    |                                                                                                    |
|    | Nom de jeune fille                                                                                                    |
| 3  | Message de la page Web  Votre demande de création de compte est enregistrée. Un e-mail contenant votre code d'accès vous sera transmis.  SIREI  Code NAF Personnel (voir attestation URSSAF) 90012 - Arts du spectacle vivant              |
|    | Activité > 9001ZA - Activités Artistiques : Arts du spectar<br>Téléphone ><br>Portable<br>Télécopie<br>E-Mail ><br>Confirmation de l'E-Mail ><br>Auto entrepreneur<br>Conjoint collaborateur                                               |
|    | * Si votre code NAF ne figure pas dans la liste déroulante, c'est que vous ne dépendez pas du FIF PL.<br>Nous vous invitons à vous rapprocher de l'organisme dont vous dépendez stipulé sur vos documents URSSAF ou RSI.<br>Valider Retour |

Si vous avez un Siret provisoire, votre compte ne pourra pas être créé. Veuillez en avertir le FIFPL par le biais du formulaire contact disponible sur notre site à l'adresse suivante :

#### http://www.fifpl.fr/index.php?page=contact

Dans votre boite mail vous recevez le message suivant :

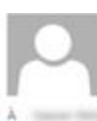

mer. 25.03/2015 10:15 VOS-identifiants@fifpl.fr Identifiants FIF PL

① En cas de problème lié à l'affichage de ce message, cliquez ici pour l'afficher dans un navigateur web.

Bonjour Mme

Notre site internet <u>www.fifpl.fr</u> est à votre disposition pour engager votre demande de prise en charge, consulter les critères de prise en charge de votre profession et le budget qui vous est alloué.

Vous trouverez ci-dessous votre code d'accès et votre mot de passe qui vous permettront d'accèder à ces services en cliquant, une fois dans notre site, sur "Services en Ligne".

Votre code d'accès : Votre mot de passe :

Nous vous en souhaitons bonne réception et souhaitons surtout que vous puissiez apprécier ces "Services en Ligne".

Veuillez croire en nos salutations distinguées.

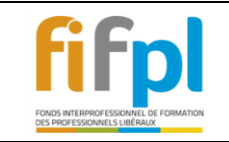

## **2** -LES SERVICES EN LIGNE A VOTRE DISPOSITION

2.1 Vous êtes maintenant connecté à la page d'accueil de l'extranet.

Après avoir saisi votre code d'accès et votre mot de passe, vous êtes dirigé sur la page d'accueil de l'extranet.

Cette page reprend vos informations personnelles et vous permet d'accéder aux services en ligne.

| Adhérent<br>Nom<br>Nom de jeune fille<br>Prénom<br>Adresse<br>CP - Ville                                                                                                    | N° Siret<br>Tél<br>E-mail<br>Code NAF personnel<br>our toute information sur les critères de prise en charge de votre profession cliquez ici |                                                                                                    |
|----------------------------------------------------------------------------------------------------|----------------------------------------------------------------------------------------------------|----------------------------------------------------------------------------------------------------|
| Bienve<br>Consult<br>Consult<br>Cons | enue dans votre espace privatif, vous avez la possibilit<br>er<br>année en cours<br>emande de prise en<br>tion gérées par le FIF PL.         | é de :<br>caisir<br>poser<br>de préalable de prise en<br>de préalable de prise en<br>de préalable de prise en<br>de préalable de prise en<br>tormation de votre formation au format PDF<br>formation, Devis ou Convention de formation,<br>a RSI, RIB)<br>nquantes à votre demande<br>(justificatifs non déposés lors de<br>mande de prise en charge).<br>ées |

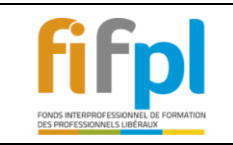

## 2.2 Consultez votre budget de l'année en cours.

| Non<br>Nom de jeune fill<br>Prénou<br>Adress<br>CP - Vill                                                                                     | m FAUX<br>le<br>m<br>se<br>le<br><u>Pour toute information sur les crité</u>                  | eres de prise en charge de voti           | N° Siret<br>Tél<br>E-mail<br>Code NAF personnel                                                                                |  |
|----------------------------------------------------------------------------------------------------|-----------------------------------------------------------------------------------------------|-------------------------------------------|----------------------------------------------------------------------------------------------------|--|
|                                                                                                    |                                                                                               | BUDGET                                    |                                                                                                    |  |
| Fifn Add                                                                                                    | hérent<br>n<br>n de jeune fille                                                               | N°SIRET<br>Tél.<br>E-mail                 |                                                                                                    |  |
| FONDS INTERPROFESSIONNEL DE FORMATION<br>DES PROFESSIONNELS LIBÉRAUX                                                                          | nom<br>esse<br>• Ville 75001 PARIS                                                            | code NA                                   | F personnel                                                                                                    |  |
| FONDS INTERPROFESSIONNEL DE FORMATION                                                                                                    | nom<br>esse<br>- Ville 75001 PARIS                                                            | CODE NA                                   | F personnel                                                                                                    |  |
| FONDS INTERPROFESSIONNEL DE FORMATION<br>DES PROFESSIONNELS LIBÉRAUX                                                                          | nom<br>esse<br>• Ville 75001 PARIS<br>FORMATIONS PRIORITAIRES                                 | Code NA<br>TOTAL PRIS EN CHARGE           | F personnel INDIVIDUELS COLLECTIFS                                                                                             |  |
| Pré<br>Pronos interprofessionnel de formation<br>des professionnels libéraux<br>MONTANTS PRIS EN CHARGE                                       | nom<br>resse<br>• Ville 75001 PARIS<br>FORMATIONS PRIORITAIRES<br>FORMATIONS NON PRIORITAIRES | Code NA<br>TOTAL PRIS EN CHARGE<br>0<br>0 | F personnel INDIVIDUELS COLLECTIFS INDIVIDUELS COLLECTIFS                                                                      |  |
| Pré<br>Adu<br>Des Professionnels Libéraux<br>MONTANTS PRIS EN CHARGE                                                                          | nom<br>esse<br>• Ville 75001 PARIS<br>FORMATIONS PRIORITAIRES<br>FORMATIONS NON PRIORITAIRES  | Code NA                                   | F personnel INDIVIDUELS COLLECTIFS INDIVIDUELS COLLECTIFS INDIVIDUELS COLLECTIFS                                               |  |
| Pré<br>Adi<br>CP<br>DES PROFESSIONNELS LIBÉRAUX<br>MONTANTS PRIS EN CHARGE<br>NOMBRE DE JOURS (j + 1/2j)<br>NOMBRE DE FORMATIONS PRIORITAIRES | nom<br>esse<br>• Ville 75001 PARIS<br>FORMATIONS PRIORITAIRES<br>FORMATIONS NON PRIORITAIRES  | Code NA                                   | F personnel INDIVIDUELS COLLECTIFS INDIVIDUELS COLLECTIFS INDIVIDUELS COLLECTIFS INDIVIDUELS COLLECTIFS INDIVIDUELS COLLECTIFS |  |

Ce lien génère un état récapitulatif des prises en charge que le FIF PL vous a accordé sur l'année en cours.

Nous vous précisons que si votre compte est à zéro €, c'est parce que vous n'avez pas encore de prise en charge.

Le compte ne précise pas les montants qui pourraient être alloués mais les demandes de prise en charge effectuées.

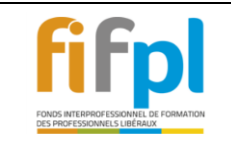

### 2.3 Consultez vos dossiers de demande de prise en charge.

Cette rubrique vous donne accès à l'historique complet de vos demandes de prise en charge et vous permet de connaitre l'état d'avancement de vos demandes.

Sur l'écran de recherche suivant, vous pouvez saisir des critères afin d'affiner votre recherche, soit lancer la recherche sans critère et afficher l'ensemble de vos dossiers.

| Adherent           |                                                                                                    | N° SIRET                              | the second second |  |
|--------------------|----------------------------------------------------------------------------------------------------|---------------------------------------|-------------------|--|
| Nom                | THE .                                                                                                    | Tél.                                  |                   |  |
| Nom de jeune fille |                                                                                                    | E-mail                                |                   |  |
| Prénom             | Transition                                                                                                    | Code NAF personnel                    |                   |  |
| Adresse            | 104 rue de Miromesnil                                                                                               |                                       |                   |  |
| CP - Ville         | 75384 PARIS CEDEX 08                                                                                                |                                       |                   |  |
|                    | Pour toute information sur les crités                                                                               | es de prise en charge de votre profes | sion cliquez ici  |  |
|                    | SUIVI DES I                                                                                                    | OOSSIERS DE FORMATIO                  | И                 |  |
|                    | SUIVI DES I                                                                                                    | DOSSIERS DE FORMATIO                  | И                 |  |
|                    | SUIVI DES I<br>RECHERCH<br>N' de dossier (si connu)                                                                 | DOSSIERS DE FORMATIO                  | И                 |  |
|                    | SUIVI DES I<br>RECHERCH<br>N° de dossier (si connu)<br>N° de demande Web                                            | DOSSIERS DE FORMATIO                  | И                 |  |
|                    | SUIVI DES I<br>RECHERCH<br>N° de dossier (si connu)<br>N° de demande Web<br>Etat d'avancement                       | OOSSIERS DE FORMATIO                  | И                 |  |
|                    | SUIVI DES I<br>RECHERCH<br>N° de dossier (si connu)<br>N° de demande Web<br>Etat d'avancement<br>Année de formation | COSSIERS DE FORMATIO                  | И                 |  |

Sur la page de résultat vous pouvez sélectionner le lien du dossier pour accéder à sa fiche détaillée.

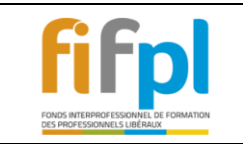

## 2.4 Consultez vos règlements.

Cette rubrique vous permet de consulter les règlements de vos demandes de prise en charge effectués par le FIF PL.

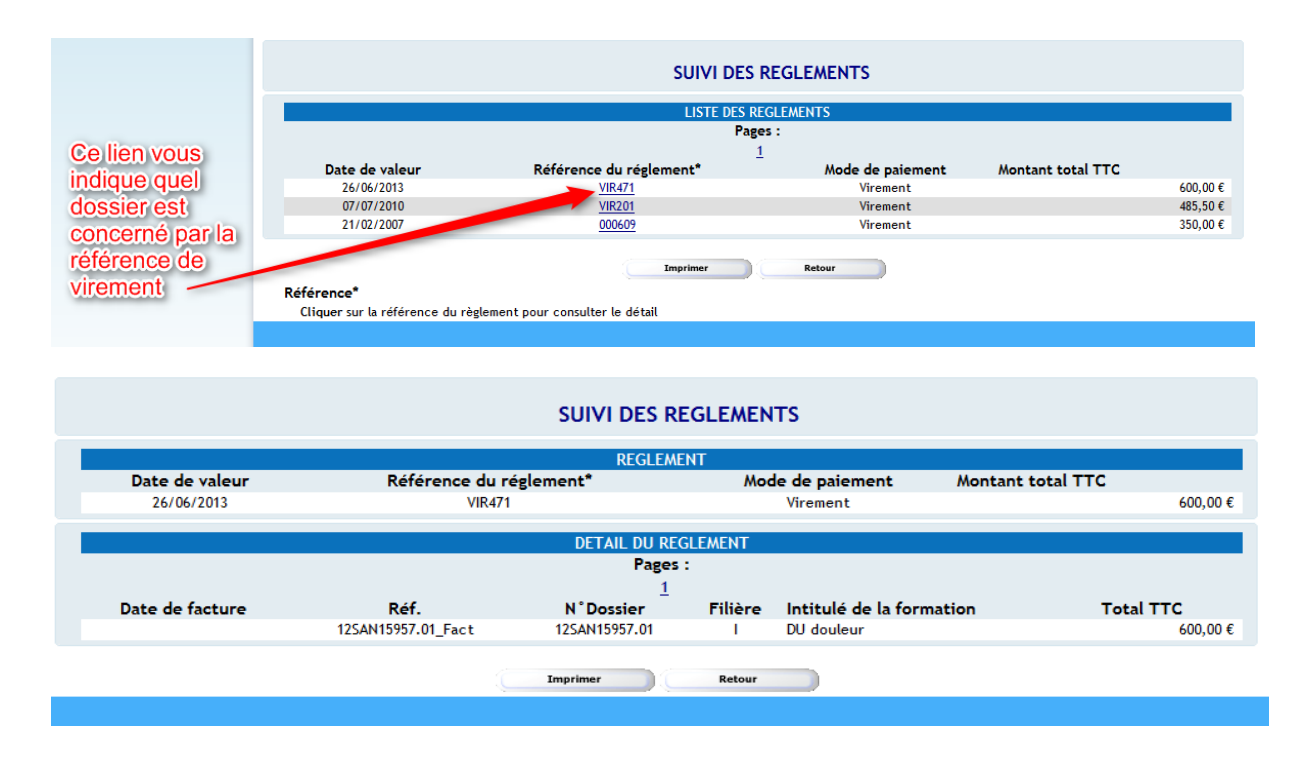

| fifnl                                                                | ESPACE EXTRANET NETOPCA                | Version : | 4.0        |
|----------------------------------------------------------------------|----------------------------------------|-----------|------------|
| FONDS INTERPROFESSIONNEL DE FORMATION<br>DES PROFESSIONNELS LIBÉRAUX | Tutoriel de l'espace adhérent du FIFPL | Date :    | 11/01/2018 |

2.5 Modifiez vos coordonnées.

| <b>fifpl</b> Ext | FONDS INTERPROFESSIO<br>DES PROFESSIONNELS L | INNEL DE FORMATION<br>LIBÉRAUX                                          | 6 |
|------------------|----------------------------------------------|-------------------------------------------------------------------------|---|
|                  |                                              |                                                                         |   |
|                  | Adhérent                                     | N° Siret                                                                |   |
|                  | Nom                                          | Tél                                                                     |   |
| N                | om de jeune fille                            | E-mail                                                                  |   |
|                  | Prénom                                       | Code NAF personnel                                                      |   |
|                  | Adresse<br>CDVille                           |                                                                         |   |
|                  | CP - Ville                                   |                                                                         |   |
|                  | <u>Pour toute informati</u>                  | ion sur les critères de prise en charge de votre profession cliquez ici |   |
|                  | мо                                           | DIFICATION DES COORDONNEES                                              |   |
|                  |                                              | VOS COORDONNEES                                                         |   |
|                  |                                              | <ul> <li>Champs Obligatoires</li> </ul>                                 |   |
|                  | N° Adhérent                                  |                                                                         |   |
|                  | Raison Sociale 🗸                             | Netopca                                                                 |   |
|                  | SIRET 🖌                                      |                                                                         |   |
|                  | Adresse 🗸                                    |                                                                         |   |
|                  |                                              |                                                                         |   |
|                  | CP - Ville 🗸                                 |                                                                         |   |
|                  | _                                            | PARIS                                                                   |   |
|                  | Pays 🗸                                       | France                                                                  |   |
|                  | I elephone 🗸                                 |                                                                         |   |
|                  | Fortable<br>Télésenie                        |                                                                         |   |
|                  | F-Mail 4                                     |                                                                         |   |
|                  | Confirmation de l'E-mail                     |                                                                         |   |
|                  | Site Web                                     |                                                                         |   |
|                  |                                              |                                                                         |   |
|                  |                                              | Valider Retour                                                          |   |

Tous les champs 🗹 doivent obligatoirement être remplis.

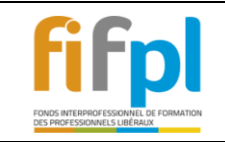

## Tutoriel de l'espace adhérent du FIFPL

## **3** -SAISISSEZ VOTRE DEMANDE PREALABLE DE PRISE EN CHARGE

Attention ! Veuillez-vous munir des documents de votre formation au format PDF (Programme détaillé par journée de formation, Devis ou Convention de formation, Attestation de Versement URSSAF ou RSI, RIB ...) avant de commencer la saisie de votre dossier.

3.1 Après avoir sélectionné cette rubrique, vous êtes dirigé sur le 1<sup>er</sup> onglet de l'assistant de saisie.

|                                         | Extranet       Joint Propession         Etablissement       //////////////////////////////////// |                                                                  |                        |              |                |         |
|-----------------------------------------|--------------------------------------------------------------------------------------------------|------------------------------------------------------------------|------------------------|--------------|----------------|---------|
|                                         | tablissement                                                                                     | /                                                                | Validation             | 1            | Résumé         |         |
|                                         |                                                                                                  |                                                                  |                        | Retour       | Précédent      | Suivant |
|                                         |                                                                                                  | SELE                                                             | CTION DE L'ETABLISSEN  | IENT         |                |         |
| ( i i i i i i i i i i i i i i i i i i i | Code adhérent                                                                                    |                                                                  | Adhérent               |              | Siret          |         |
|                                         | 440116                                                                                           |                                                                  | FAUX Frédéric          |              | 39811096500041 |         |
| Cet onglet ét<br>Le bouton R            | tablissement af<br>etour permet d                                                                | fiche pour informa<br>annuler la saisie.<br>le continuer la sais | tion le compte concern | é.<br>Retour | Précédent      | Suivant |

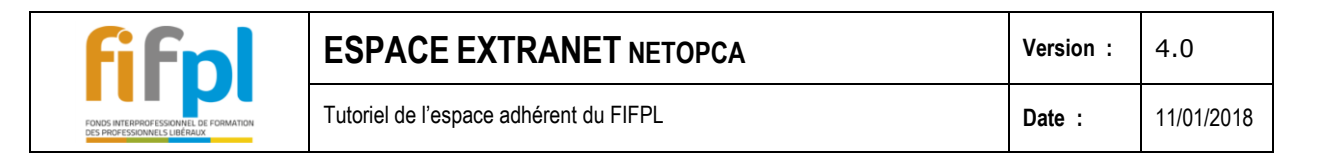

## 3.2 Sélectionner le type de formation que vous souhaitez faire prendre en charge

Veuillez sélectionner le type de formation correspondant à votre demande de prise en charge :

- Action de formation
- Participation à un Jury d'examen ou de VAE

|                                                                                                    | Abandonner Précédent Suivant                                                                                |
|----------------------------------------------------------------------------------------------------|----------------------------------------------------------------------------------------------------|
| ے<br>Les info                                                                                            | ACTION DE FORMATION<br>ormations marquées 🛩 sont obligatoires.                                              |
| Adhérent                                                                                                 |                                                                                                    |
| Assujetti à la TVA 🛛 Oui 🖲 Non 🧖                                                                         | Auto-Entrepreneur 🕜 Oui 💿 Non                                                                               |
| Organisme de Formation                                                                                   |                                                                                                    |
| <u>Cliquez ici pour choisir un organisme de formatio</u>                                                 | 2n ← Raison Sociale :<br>N° NDA :<br>Siret :<br>CP - Ville :                                                |
| Type de formation                                                                                        |                                                                                                    |
| Type :<br>ACTION - Action de formation<br>ACTION - Action de formation<br>JURY - Participation à un jury | ) article 34, vous bénéficiez d'un droit d'accès et de rectification aux données portées dans nos fichiers. |
|                                                                                                    | Abandonner Précédent Suivant                                                                                |

| fifnl                                                                 | ESPACE EXTRANET NETOPCA                | Version : | 4.0        |
|-----------------------------------------------------------------------|----------------------------------------|-----------|------------|
| FONDS INTERPROFESSIONNEL DE FORMATION<br>DES PROFESSIONNELS LIBÉRALIX | Tutoriel de l'espace adhérent du FIFPL | Date :    | 11/01/2018 |

#### 3.2.1 Action de formation

- Rechercher ou créer un organisme.

Cliquez sur le lien suivant pour rechercher ou créer un organisme

Cliquez ici pour choisir un organisme de formation 🗹

Veuillez saisir dans l'un des champs suivant votre critère de recherche.

| 1 | CRITERES D                 | E RECH | ERCH | E                                               |   |
|---|----------------------------|--------|------|-------------------------------------------------|---|
|   | Nom                        | un     | 0    | Nom de l'organisme                              |   |
|   | N' déclaration d'activité  |        | 2    | Numero de déclaration d'activité de l'organisme |   |
| 2 | Code postal                |        |      |                                                 | 1 |
|   | 3 Rechercher               |        | Cré  | er                                              |   |
|   | Une fois le critère saisie |        |      |                                                 |   |
|   | cliquez sur rechercher     |        |      |                                                 |   |

La liste des organismes correspondant à votre recherche est affichée.

|                                                                |               | RESULTAT DE    | LA RECHERCHE                    |                          |                      |
|----------------------------------------------------------------|---------------|----------------|---------------------------------|--------------------------|----------------------|
| 4                                                              |               | Pa             | ges :                           |                          |                      |
|                                                                |               | 12             | 2 3 4 5                         |                          |                      |
| Le résultat de la recherche                                    | étant trop ve | olumineux, no  | us avons limité l'affichage aux | 125 premiers org         | anismes.             |
| Nom *                                                          | NDA           | Siret          | Adresse                         |                          | CP - Ville           |
| UNIVERSITE BLAISE PASCAL UFR STAPS                             | 8363P004063   | 19631525300159 | Campus des cézeaux              | BP 104                   | 63172-Aubière Cedex  |
| UNIVERSITÉ DE BOURGOGNE                                        |               |                |                                 |                          | 2100-DIJON           |
| UNIVERSITÉ DE PAU                                              |               |                | Avenue Doyen Poplawski          | BP 1633                  | 64016-PAU CEDEX      |
| UNIVERSITÉ DE STRASBOURG                                       |               |                | 9 avenue Poincaré               |                          | 68000-COLMAR         |
| ANTENNE SANTE UNIVERSITE CLAUDE BERNARD                        | 8269p000169   |                | 8 av Rockefeller                |                          | 69373-lyon cedex08   |
| CEGID UNIVERSITE                                               | 82690890269   |                |                                 |                          | 69279-LYON           |
| CENTRE DE FORMATION PERMANENTE UNIVERSITE<br>PANTHEON ASSAS II |               |                |                                 |                          | 75006-PARIS          |
| CENTRE DE FORMATION PERMANENTE UNIVERSITE<br>PARIS 2 (CFP)     | 1175P002275   |                | 4 rue Blaise Degoffe            |                          | 75006-PARIS          |
| CENTRE HOSPITALIER UNIVERSITE DE CAEN                          | 25140189414   |                |                                 |                          | 14000-CAEN           |
| CETFI - UNIVERSITE PAUL CEZANNE                                | 9313P002013   |                |                                 |                          | 13090-AIX EN PROVENC |
| COLLEGE COOPERATIF BRETAGNE UNIVERSITE<br>RENNES 2             | 53350069335   |                | Campus La Harpe                 | Avenue Charles<br>Tillon | 35044-RENNES CEDEX   |
| CREA UNIVERSITE                                                | 11754163875   |                |                                 |                          | 75001-PARIS          |
| CURPP UNIVERSITE LILLE 1                                       | 3159P001159   |                |                                 |                          | 59046-LILLE          |
| DIDERIS - UNIVERSITE MONTPELLIER I                             | 9134P045034   |                |                                 |                          | 34961-MONTPELLIER    |

Cliquez sur le nom de l'organisme pour le rattacher à votre dossier

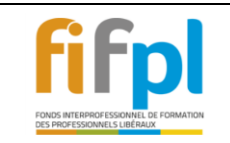

- Si vous n'avez pas trouvé l'organisme recherché, vous pouvez le créer.

| CRITERES DE               | RECHERCHE |                                    |
|---------------------------|-----------|------------------------------------|
| Nom                       |           |                                    |
| N° déclaration d'activité |           | Créer un organisme de formation si |
| Code postal               |           | le résultat de votre recherche     |
| Rechercher                | Créer     | estinulle                          |

#### Page pour la création de l'organisme non répertorié

|                           | Adhérent<br>Nom<br>Nom de jeune fille<br>Prénom<br>Adresse<br>CP - Ville | Pour toute inf                                                                              | N* SIRET<br>Tél.<br>E-mail<br>Code NAF personnel<br>ormation sur les critères de prise en charge de votre profess | 8690FH Hypnothérapeutes                                                                       |
|---------------------------|--------------------------------------------------------------------------|---------------------------------------------------------------------------------------------|----------------------------------------------------------------------------------------------------|-----------------------------------------------------------------------------------------------|
|                           |                                                                          |                                                                                             | FICHE ORGANISME DE FORMATIO                                                                                       | N                                                                                             |
|                           |                                                                          |                                                                                             | ORGANISME DE FORMATION                                                                                            |                                                                                               |
| Champs obl<br>à remplir 🖌 | v : Champu<br>Numéro<br>Nom de I<br>Nom de I<br>N° Siret<br>Adresse      | sobligatoires<br>de déclaration d'activité 🗸<br>'organisme 🧹<br>'interlocuteur<br>postale 🗸 |                                                                                                    | NDA Absent<br>Cochez: cette case si l'organis<br>n'a pas de numéro de déclatio<br>d'activités |
|                           | CP - Ville<br>Téléphor<br>Fax<br>Portable<br>E-Mail -<br>Type d'o        | a ✔<br>ne ✔<br>rganisme                                                                     | O Public @ Privé                                                                                                  |                                                                                               |

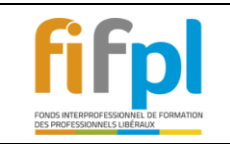

#### 3.2.2 Remplir les champs Action de formation.

|                                                                  | ACTION DE FORMA                                 | FION                                   |                                           |
|------------------------------------------------------------------|-------------------------------------------------|----------------------------------------|-------------------------------------------|
| Les                                                              | informations marquées 🗸 sont                    | obligatoires.                          |                                           |
| Adhérent                                                         |                                                 |                                        |                                           |
| Assujetti à la TVA 🛛 Oui 🍳 Non ৈ                                 |                                                 | Auto-Entrepreneur 🔘 Oui                | Non                                       |
| •<br>Type de formation                                           |                                                 |                                        |                                           |
| Type :  ACTION - Action de formation                             | ~                                               |                                        |                                           |
| Organisme de Formation                                           |                                                 |                                        |                                           |
| Cliquez ici pour choisir un organisme de forma                   | ation → Raison Sociale :<br>N° NDA :<br>Siret : | CNB<br>11753216075                     |                                           |
|                                                                  | CP - Ville :                                    | 75009 - PARIS                          |                                           |
| Lieu: O France/DOMTOM                                            | Autre Pays Européen O Hor                       | rs Union Européenne 🧣                  |                                           |
| Action de formation                                              |                                                 |                                        |                                           |
| Intitulé : 🛩                                                     |                                                 |                                        |                                           |
| Date de début :<br>(jj/mm/aaaa) 🗸                                | <u>~</u> (j:                                    | j/mm/aaaa) 🗸 🦿                         | $\checkmark$                              |
| Nombre total d'heures                                            | Nombre de jou                                   | urs de formation :                     |                                           |
| Montant de la formation                                          |                                                 | ~ ŝ                                    |                                           |
| Coût pédagogique par stagiaire (HT) :                            |                                                 | Montant TTC 💡                          |                                           |
|                                                                  |                                                 | •                                      |                                           |
| mément à la loi "informatique et liberté" du 06 janvier 1978 (n° | 78-17) article 34, vous bénéfici                | ez d'un droit d'accès et de rectificat | tion aux données portées dans nos fichier |
|                                                                  |                                                 |                                        |                                           |
|                                                                  |                                                 | Abandonner                             | Précédent Suivant                         |

Appuyer sur suivant passer à la prochaine étape

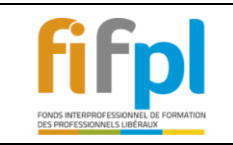

#### 3.2.3 Documents à fournir au format PDF pour le type de formation Action de formation

PIECES A JOINDRE Uniquement au format PDF, les pièces marquées 🗸 sont obligatoires. Toute demande de prise en charge adressée au FIF PL sais le programme de la formation concernée (justificatif demandé) ne sera pas recevable par les services du FIF PL ; la commission professionnelle ne pouvant statuer sur une demande de prise en charge sans programme de formation. Fichier déposé Document attendu 01 - RIB (IBAN) 🖌 ٩. 02 - Photocopie de l'attestation de versement de la contribution à la formation professionnelle (URSSAF) ou attestation d"exonération de ٩. cette contribution 🗸 04 - Programme détaillé par journée de formation 🗸 ٩. ٩. 05 - Devis ou convention de formation 🗸 06 - Attestation de présence et de règlement ۰. 07 - Pièce complémentaire N°1 ٩. 08 - Pièce complémentaire N°2 ٩. 09 - Pièce complémentaire N°3 ٩. 10 - Pièce complémentaire N°4 ٩. 11 - Pièce complémentaire N°5 ٩. Cliquez ici pour télécharger un outil de conversion en PDF. Abandonner Précédent Suivant

Les documents avec la coche rouge 🕤 sont obligatoires pour clôturer la saisie de votre dossier

Appuyer sur 📴 une boite de dialogue s'ouvre, appuyer sur parcourir pour aller chercher vos documents.

Exemple le RIB comme cité ci-dessous.

|                 | Veuillez choisir votre fichier | × |
|-----------------|--------------------------------|---|
| 01 - RIB (IBAN) |                                |   |
|                 | Parcourir                      |   |
|                 | OK Cancel                      |   |

Si le document ne convient pas vous devez rajouter votre nouveau document dans l'espace pièce complémentaire Nº...

| fifnl                                                                 | ESPACE EXTRANET NETOPCA                | Version : | 4.0        |
|-----------------------------------------------------------------------|----------------------------------------|-----------|------------|
| FONDS INTERIPROFESSIONNEL DE FORMATION<br>DES PROFESSIONNELS LIBÉRAUX | Tutoriel de l'espace adhérent du FIFPL | Date :    | 11/01/2018 |

| 3.2.4 Participation à un Jury d'exame<br>Les informa                       | tions marquées 🛩 sont   | TION<br>obligatoires.            |                 |                       |                      |
|----------------------------------------------------------------------------|-------------------------|----------------------------------|-----------------|-----------------------|----------------------|
| Adhérent                                                                   |                         |                                  |                 |                       |                      |
| Assujetti à la TVA 🛛 Oui 💿 Non 🍞                                           |                         | Auto-Entrepreneur                | Oui 🤇           | Non                   |                      |
| Type de formation                                                          |                         |                                  |                 |                       |                      |
| Type : - JURY - Participation à un jury                                    | ~                       |                                  |                 |                       |                      |
| Organisme de Formation                                                     |                         |                                  |                 |                       |                      |
| Cliquez ici pour choisir un organisme de formation 🗸                       | Raison Sociale :        | CNB                              |                 |                       |                      |
|                                                                            | N° NDA :<br>Siret :     | 11753216075                      |                 |                       |                      |
|                                                                            | CP - Ville :            | 75009 - PARIS                    |                 |                       |                      |
| Lieu : OFrance/DOMTOM O Autre F                                            | Pays Européen 🔘 Ho      | ors Union Européenne 🧖           |                 |                       |                      |
| Intitulé : 🗸 Participation à un jury d'examen ou d                         | le VAE                  |                                  |                 |                       |                      |
| Date de début :<br>(jj/mm/aaaa) 🗸                                          | ] c                     | Date de fin :<br>jj/mm/aaaa) 🗸 🧖 |                 |                       | ~                    |
|                                                                            | Nombre de jour          | rs de participation<br>: ~?      |                 |                       |                      |
| ormement a la loi "informatique et liberte" du 06 janvier 1978 (n°78-17) a | rticle 34, vous bénéfic | iez d'un droit d'accès et (      | de rectificatio | on aux données portée | s dans nos fichiers. |
|                                                                            |                         | Aba                              | ndonner         | Précédent             | Suivant              |

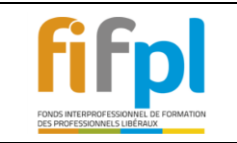

#### 3.2.5 Documents à fournir au format PDF pour le type de formation Participation à un Jury d'examen ou de VAE

#### **PIECES A JOINDRE**

Uniquement au format PDF, les pièces marquées - sont obligatoires. Toute demande de prise en charge adressée au FIF PL sans le programme de la formation concernée (justificatif demandé) ne sera pas recevable par les services du FIF PL ; la commission professionnelle ne pouvant statuer sur une demande de prise en charge sans programme de formation.

| Document attendu                                                                                                    | Fichier déposé |   |  |
|----------------------------------------------------------------------------------------------------|----------------|---|--|
| 01 - RIB (IBAN) 🛩                                                                                                    |                |   |  |
| 02 - Photocopie de l'attestation de versement de la contribution à<br>la formation professionnelle (URSSAF) ou attestation d'exonération<br>de cette contribution - |                | - |  |
| 03 - Attestation de présence                                                                                                    |                | - |  |
| 04 - Convocation au Jury d'Examen ou de VAE 🗸                                                                                                    |                | - |  |
| 07 - Pièce complémentaire N°1                                                                                                    |                | - |  |
| 08 - Pièce complémentaire N°2                                                                                                    |                | - |  |
| 09 - Pièce complémentaire N°3                                                                                                    |                | - |  |
| 10 - Pièce complémentaire N°4                                                                                                    |                |   |  |
| 11 - Pièce complémentaire N°5                                                                                                    |                |   |  |

Les documents avec la coche rouge 🖌 sont obligatoires pour clôturer la saisie de votre dossier Appuyer sur 📴 une boite de dialogue s'ouvre, appuyer sur parcourir pour aller chercher vos documents.

Exemple le RIB comme cité ci-dessous.

|                 | Veuillez choisir votre fichier | × |
|-----------------|--------------------------------|---|
| 01 - RIB (IBAN) |                                |   |
|                 | Parcourir                      |   |
|                 | OK Cancel                      |   |

Si le document ne convient pas vous devez rajouter votre nouveau document dans l'espace pièce complémentaire N°...

| fifnl                                                                 | ESPACE EXTRANET NETOPCA                | Version : | 4.0        |  |  |
|-----------------------------------------------------------------------|----------------------------------------|-----------|------------|--|--|
| FONDS INTERPROFESSION NEL DE FORMATION<br>DES PROFESSIONNELS LIBÉRAUX | Tutoriel de l'espace adhérent du FIFPL | Date :    | 11/01/2018 |  |  |

Appuyer sur suivant,

#### 3.3 Récapitulatif de votre saisie de votre demande de prise en charge.

N'oubliez pas de valider l'Authentification. Si cette case n'est pas cochée un message s'affiche.

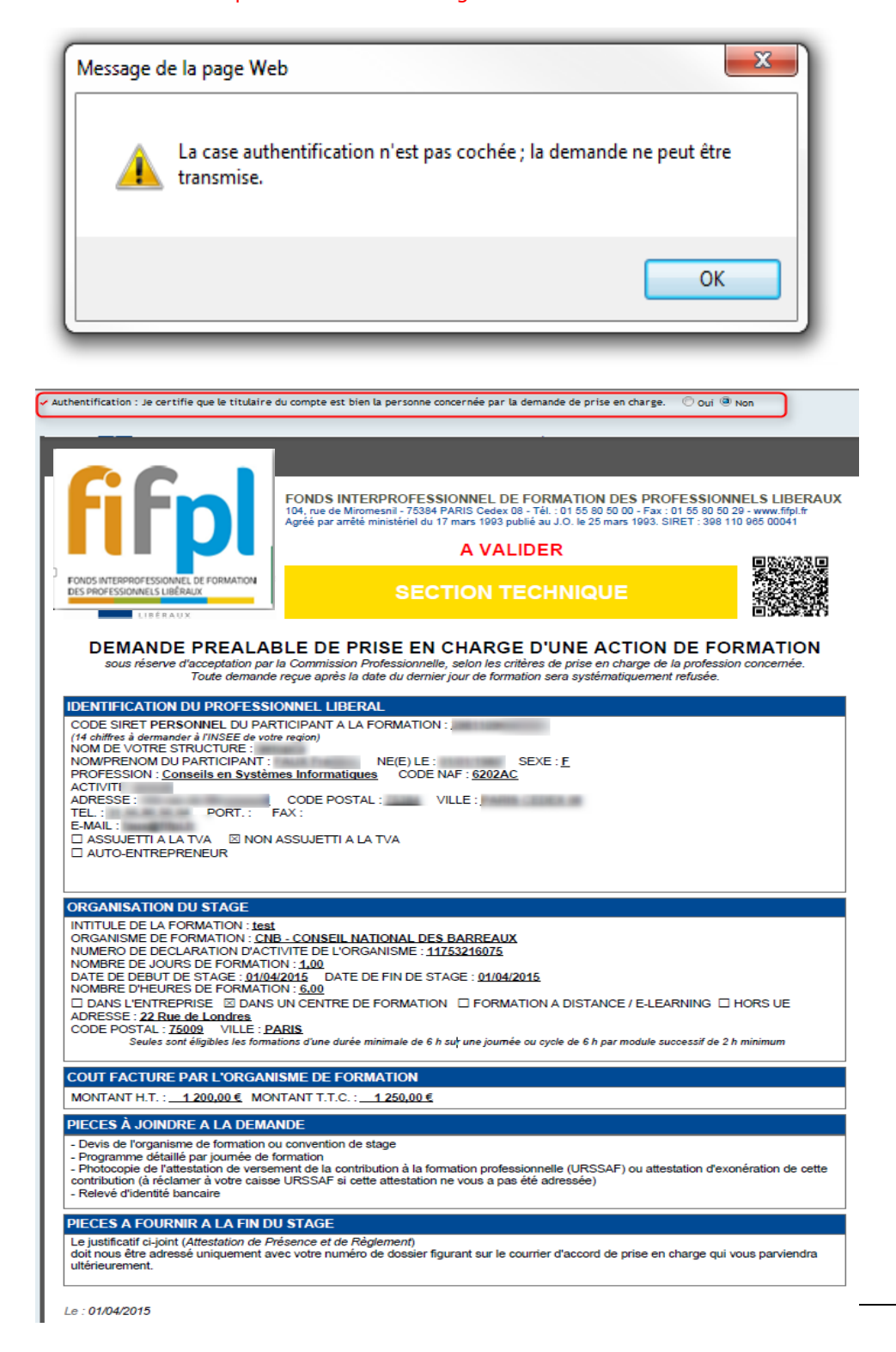

| fifnl                                                                | ESPACE EXTRANET NETOPCA                | Version : | 4.0        |
|----------------------------------------------------------------------|----------------------------------------|-----------|------------|
| FONDS INTERPROFESSIONNEL DE FORMATION<br>DES PROFESSIONNELS LIBÉRALX | Tutoriel de l'espace adhérent du FIFPL | Date :    | 11/01/2018 |

| Le message                             | suivant s'a          | ffiche :                                                                             |             |  |  |  |  |
|----------------------------------------|----------------------|--------------------------------------------------------------------------------------|-------------|--|--|--|--|
| VALIDATION DE LA DEMANDE               |                      |                                                                                      |             |  |  |  |  |
| Contact                                | Nom, Prénom          | Téléphone                                                                            | Mail        |  |  |  |  |
|                                        | Fait le :            | × A:                                                                                 |             |  |  |  |  |
| <ul> <li>Authentification :</li> </ul> | : Je certifie que le | itulaire du compte est bien la personne concernée par la demande de prise en charge. | 🛇 Oui 🔘 Non |  |  |  |  |

Cliquez sur ok et le résumé de votre demande de prise en charge apparait avec le numéro de votre dossier saisie en ligne

|                                                                                       | VALIDATION DE LA DEMANDE                                                                                                    |
|---------------------------------------------------------------------------------------|----------------------------------------------------------------------------------------------------|
| Contact Nom, Prénom<br>Fait le :<br>Authentification : Je certifie que le titulaire d | Téléphone       Mail         Image: Compte est bien la personne concernée par la demande de prise en charge.       Image: Compte est bien la personne concernée par la demande de prise en charge.                                                                                                    |
| fifpl                                                                                 | FONDS INTERPROFESSIONNEL DE FORMATION DES PROFESSIONNELS LIBERAUX<br>104, rue de Miromeani - 75384 PARIS Codex 08 - Tât 01 55 80 50 00 - Fax: - 01 55 80 50 29 - www.fbj.fr<br>Agréé par arrêté ministériel du 17 mars 1993 publié au J.O. le 25 mars 1993. SIRET : 398 110 965 00041<br>Demande saisie en ligne N° 422465 |
| )<br>FONDS INTERPROFESSIONNEL DE FORMATION<br>DES PROFESSIONNELS LIBÉRAUX             |                                                                                                    |
| DEMANDE PREALAI<br>sous réserve d'acceptation par<br>Toute demande                    | <b>3LE DE PRISE EN CHARGE D'UNE ACTION DE FORMATION</b><br>la Commission Professionnelle, selon les critères de prise en charge de la profession concernée.<br>reçue après la date du dernier jour de formation sera systématiquement refusée.                                                                             |

Appuyer sur valider pour clôturer la saisie de votre demande.

| Message de | e la page Web                       |
|------------|-------------------------------------|
| <b></b>    | Votre demande est bien enregistrée. |
|            | ОК                                  |

En cliquant sur retour, vous revenez sur le point 2.3 Consultez vos dossiers de demande de prise en charge pour voir l'état du dossier.

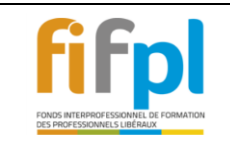

Tutoriel de l'espace adhérent du FIFPL

Date :

## 3.4 Consulter le Courrier de réponse et déposer les documents manquant à votre dossier de prise en charge

Après le passage en commission professionnel, votre dossier est traité par votre gestionnaire de dossier. Un mail vous informes de l'envoie d'un courrier réponse dans votre espace.

#### • Voici la procédure pour consulter votre courrier réponse

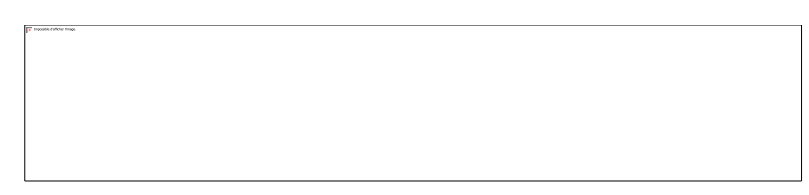

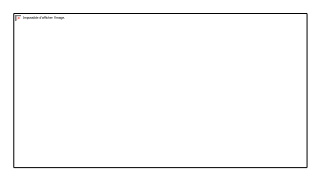

#### seuls les fichiers au format por peuvent etre transmis au FIF PL Document attendu Fichier déposé Date de dépôt 00 - DPC.pdf 00 - DPC.pdf 26/02/2016 01 - RIB (IBAN) RIB.pdf 26/02/2016 02 - Photocopie de l'attestation de versement de la contribution à la formation attestation de présence santé.pdf 04/03/2016 ۵ professionnelle (URSSAF) ou attestation d'exonération de cette contribution 03 - Justificatif INSEE du code NAF de votre entreprise 08/03/2016 Nume'riser.pdf Programme de formation TEST.pdf ۵. 04 - Programme détaillé par journée de formation 26/02/2016 Devis convention TEST.pdf 26/02/2016 1 05 - Devis ou convention de formation ۵. 06 - Attestation de présence et de règlement prog.pdf 03/06/2016 TEST2.pdf 12/12/2016 1 07 - Pièce complémentaire N°1 🍌 08 - Pièce complémentaire N°2 adf2016\_2.pdf 21/12/2016 09 - Pièce complémentaire N°3 15/05/2017 🍌 Attestation\_Congres\_2016\_26506.pdf ATTESTATION\_DE\_PRESENCE\_2.pdf 02/08/2017 المح 10 - Pièce complémentaire N°4 11 - Pièce complémentaire N°5 F Refus de prise en charge 06/09/2016 2 Cliquer sur cette icone pour

consulter votre courrier

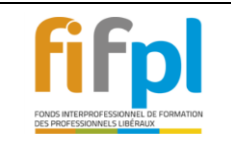

#### Voici la procédure pour déposer vos pièces complémentaires.

Déposer les pièces manquantes à votre demande de prise en charge

Permettant le règlement de celle-ci (justificatifs non déposés lors de l'enregistrement en ligne de votre demande de prise en charge).

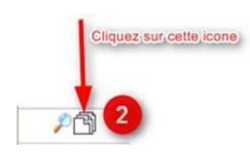

|   | Document attendu                                                                                                    | Fichier déposé                  | Date de dépôt |   |   |                     |
|---|----------------------------------------------------------------------------------------------------|---------------------------------|---------------|---|---|---------------------|
| ~ | 00 - DPC.pdf                                                                                                    | 00 - DPC.pdf                    | 12/06/2015    | - |   |                     |
| ~ | 01 - RIB (IBAN)                                                                                                    | rib.pdf                         | 12/06/2015    |   |   |                     |
|   | 02 - Photocopie de l'attestation de versement de la contribution à la formation<br>professionnelle (URSSAF) ou attestation d'exonération de cette contribution |                                 |               | - |   |                     |
|   | 03 - Justificatif INSEE du code NAF de votre entreprise                                                                                                    |                                 |               |   |   |                     |
| V | 04 - Programme détaillé par journée de formation                                                                                                    | programme dpal.pdf              | 12/06/2015    |   |   |                     |
| ~ | 05 - Devis ou convention de formation                                                                                                    | devis_formation_lydie_morel.pdf | 12/06/2015    |   |   |                     |
|   | 06 - Attestation de présence et de règlement                                                                                                    |                                 |               |   |   | Battacher votre     |
| 3 | 07 - Pièce complémentaire N° 1                                                                                                    |                                 |               | - | - | - document en pièce |
| - | 08 - Pièce complémentaire N°2                                                                                                    |                                 |               | - |   | complémentaire      |
|   | 09 · Pièce complémentaire N° 3                                                                                                    |                                 |               | - |   |                     |

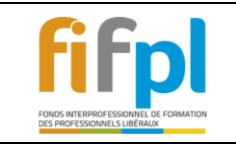

## 4 -SUPPORT INFORMATIQUE DU FIFPL

### 4.1 Contactez le support informatique.

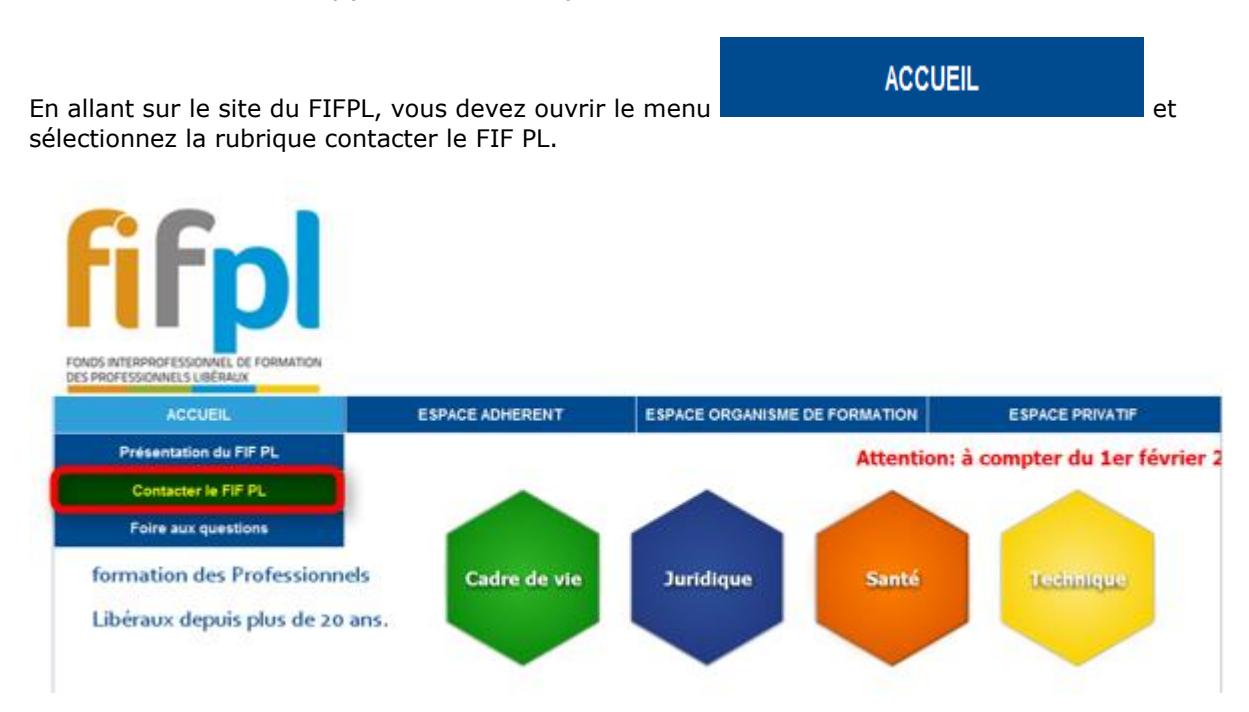

#### Veuillez sélectionner votre code NAF :

#### Veuillez choisir l'objet de votre demande :

| Avez-vous réceptionné mon dossier ?                                    |   | ▼ |
|------------------------------------------------------------------------|---|---|
| Avez-vous réceptionné mon dossier ?                                    |   |   |
| Avez-vous traité mon envoi de pièce complémentaire ?                   |   |   |
| Quand vais-je obtenir la réponse sur la prise en charge de mon dossier | ? |   |
| Quand mon dossier sera-t-il réglé ?                                    |   |   |
| Annulation de demande de prise en charge                               |   |   |
| Modification de demande de prise en charge                             |   |   |
| Problème informatique                                                  |   |   |
| Je ne connais pas mon code NAF / Je ne retrouve pas mon code NAF       |   |   |
|                                                                        |   |   |

#### Il faut ensuite écrire votre message et cocher le captcha

#### Votre message :

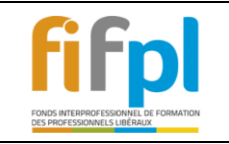

### Veuillez remplir le CAPTCHA suivant :

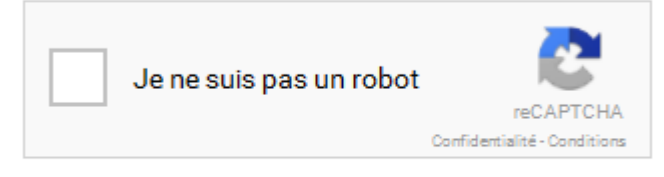

Envoyer le message